# GUIDENTE

# **ISFAR-LEARNING.TMPKS.COM**

Come effettuare il primo accesso in piattaforma

Per effettuare il primo accesso nella nuova piattaforma di formazione di ISFAR non è necessario re-iscriversi, basta seguire i passaggi illustrati di seguito e assegnarsi una nuova password.

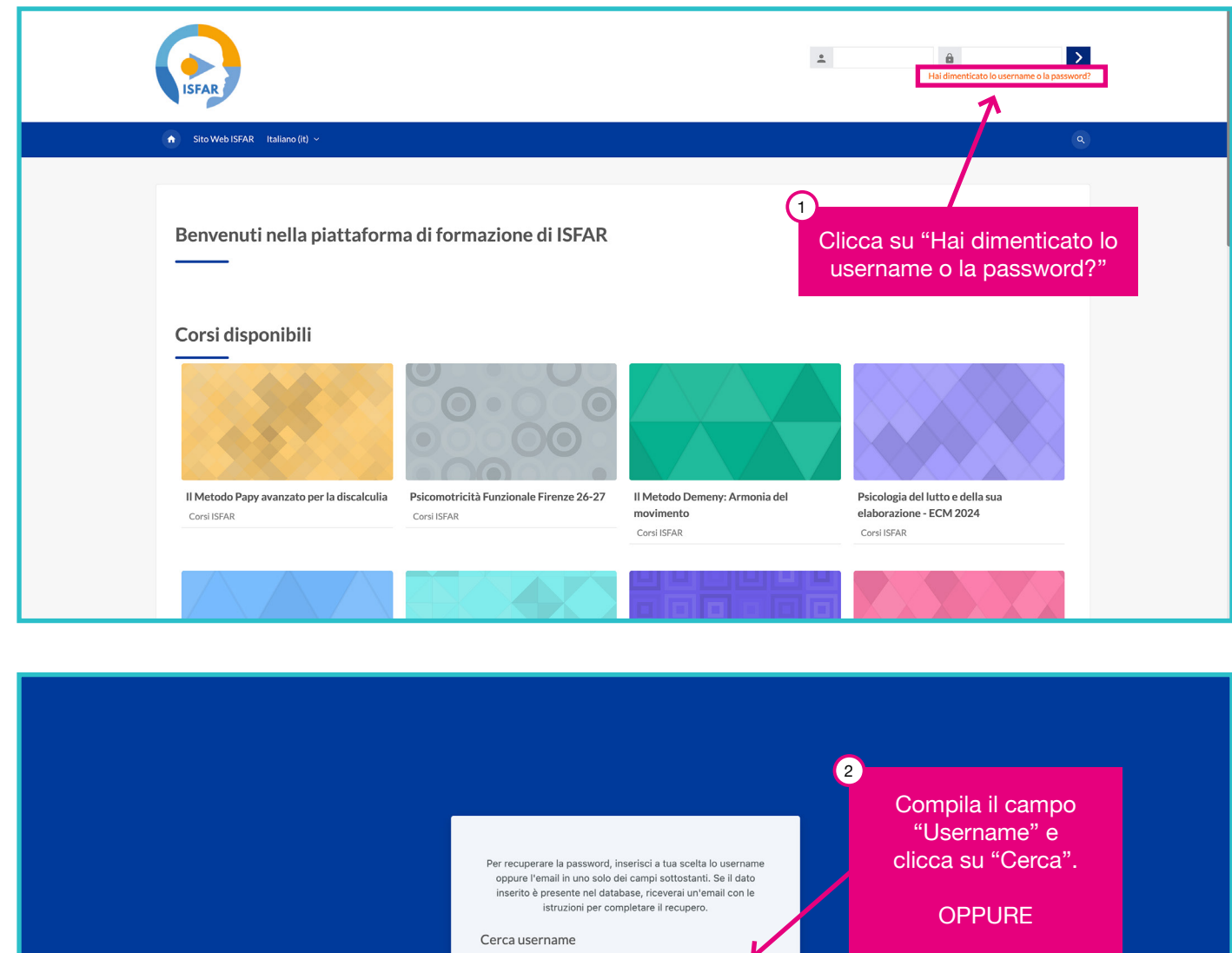

Username

Cerca indirizzo email

Compila il campo "Indirizzo email" e clicca su "Cerca".

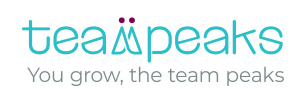

Cerca

Cerca

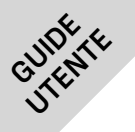

3

### **ISFAR-LEARNING.TMPKS.COM**

Come effettuare il primo accesso in piattaforma

Cliccando "Continua" il sistema invierà una email di reset della password all'indirizzo di posta collegato al tua utenza.

Se hai fornito uno username corretto o un indirizzo email corretto, riceverai una email.

Nel messaggio troverai le istruzioni per confermare e completare la modifica della password. Se continui ad avere difficoltà, contatta l'amministratore del sito.

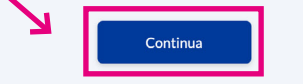

Questo è l'aspetto della mail con i link di reset della password che dovresti ricevere nel tuo account di posta.

#### N.B.

Se non ricevi l'email dal sistema prova a controllare la cartella di "Spam" nel tuo account di posta prima di scrivere una segnalazione. Da: Amministratore Utente (da isfar) <<u>noreply.isfar@gmail.com</u>> Inviato: mercoledì 3 luglio 2024 09:22

A: Oggetto: ISFAR: Richiesta recupero password

Gentile User,

è stato richiesto un cambio password del tuo account '

Per confermare la richiesta ed impostare una nuova password, fare click sul link seguente: https://isfar-learning.tmpks.com/login/forgot\_password,php?token=qadGA3HKfOQWzB9BSbttdtlSC6xMlj2R

4

(Il link sarà valido per 30 minuti a partire dal momento in cui è stata ettettuata la richiesta)

Se la richiesta non è stata effettuata da te, puoi ignorare questa email.

Se hai bisogno di aiuto, contatta l'amministratore del sito, Amministratore Utente

> Clicca il link per avviare la procedura di ripristino della password.

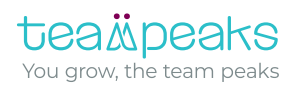

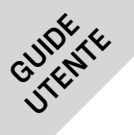

# **ISFAR-LEARNING.TMPKS.COM**

Come effettuare il primo accesso in piattaforma

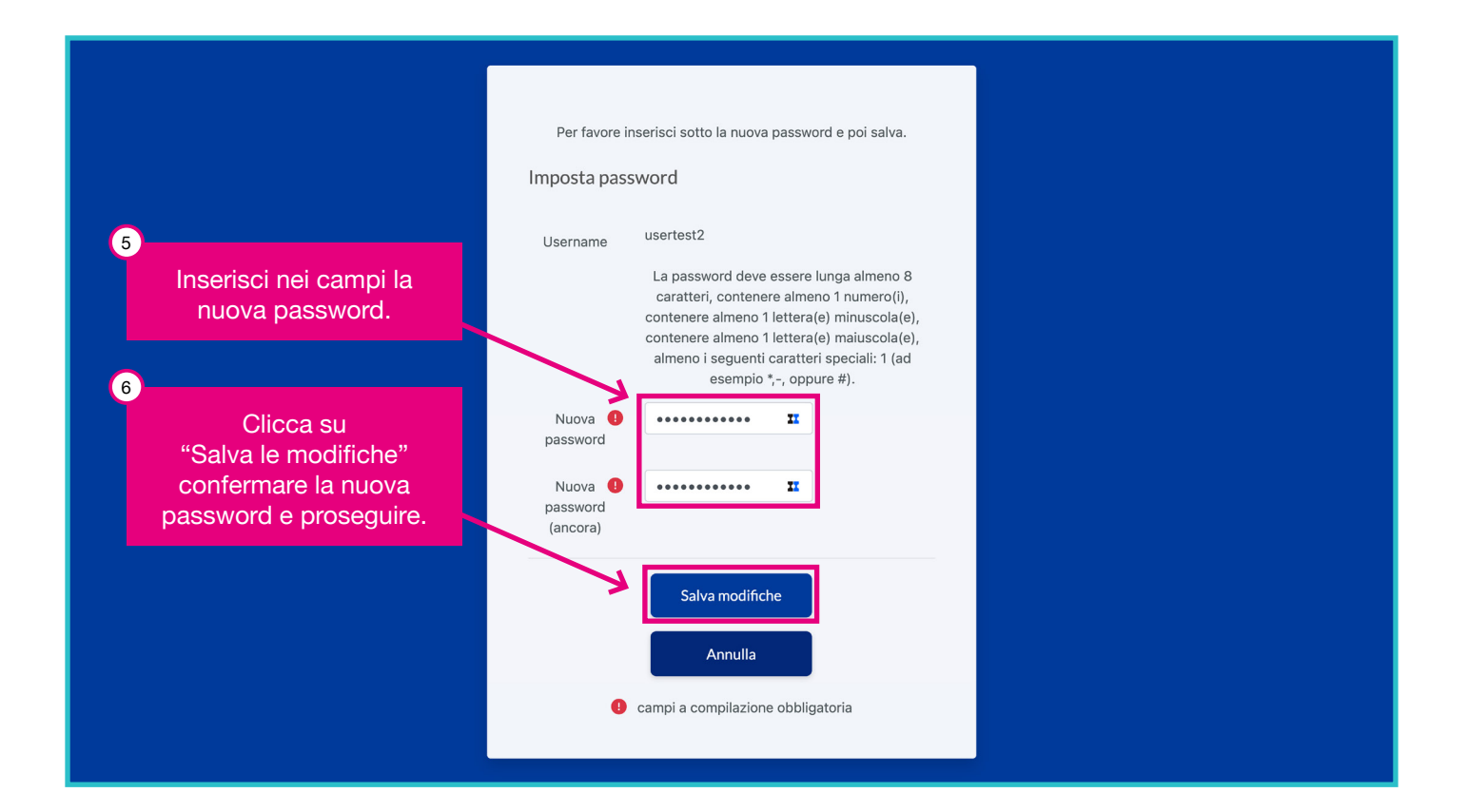

|   | ISFAR                            |                   |     |            |           |     | (A) (D) User 1 | Test ~ UT    | ~ |
|---|----------------------------------|-------------------|-----|------------|-----------|-----|----------------|--------------|---|
|   | Dashboard I miei cor             | si Sito Web ISFAR |     |            |           |     | Modalità       | modifica 🌖 🍳 |   |
| I | Bentornato, Us                   | er! 👋             |     |            |           |     |                |              |   |
|   | La password è stata imposta      | ata.              |     |            |           |     |                | ×            |   |
|   | Cronologia                       |                   |     |            |           |     |                |              |   |
|   | <b>o</b> ~                       |                   |     |            |           |     |                |              |   |
|   | Non ci sono carsi in svolgimento |                   |     |            |           |     |                |              |   |
|   | Calendario                       |                   |     |            |           |     |                |              |   |
|   | Tutti i corsi 🗢                  |                   |     |            |           |     | Nuov           | ro evento    |   |
|   | ◀ giugno                         | Mar               | Mer | luglio 20  | 24<br>Ven | Sab | Dom            | agosto 🕨     |   |
|   |                                  |                   | Ľa  | ccesso è c | ompletato |     |                |              |   |

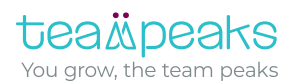